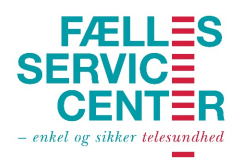

## Første gang du logger på pleje.net

Når du første gang skal logge på pleje.net skal du gøre følgende:

- 1. Åben dit internetprogram<sup>1</sup> og indtast "pleje.net"
- 2. På forsiden af pleje.net indtastes dit selvvalgte brugernavn ved oprettelsen

| Log ind NemID Bliv brug                                                    | er Glemt kodeord | Linealer    | Udbredelse  | Driftstatus |  |  |  |  |  |  |  |  |
|----------------------------------------------------------------------------|------------------|-------------|-------------|-------------|--|--|--|--|--|--|--|--|
| .og ind                                                                    |                  |             |             |             |  |  |  |  |  |  |  |  |
| Relevante Links 📼                                                          | Log ind 📥        |             |             |             |  |  |  |  |  |  |  |  |
| Dansk Selskab for Sårheling - kalender                                     | Brug             | gernavn mfj |             |             |  |  |  |  |  |  |  |  |
| Dansk Selskab for Särhelings jubilæumsmøde<br>Program jubilæumsmødet       |                  | Kodeord     |             |             |  |  |  |  |  |  |  |  |
| Telesår-kursus i Syddanmark<br>Sår-i-Syds årlige temadag 13. november 2017 |                  | Glemt ko    | deord       |             |  |  |  |  |  |  |  |  |
| Temadag - program                                                          |                  | 🗌 Skjul p   | oatientdata |             |  |  |  |  |  |  |  |  |
| Temadag - tilmelding                                                       |                  | Testmi      | iljø        |             |  |  |  |  |  |  |  |  |
| Pleie net Nybedsbrev                                                       |                  |             | Log ind     |             |  |  |  |  |  |  |  |  |

- 3. Efterfølgende indtastes det kodeord, som er blevet tilsendt via mail fra Dansk Telemedicin hvorefter du trykker "log ind".
- 4. Systemet beder dig nu om at ændre din kode, hvorefter du indtaster din egen selvvalgte kode.

Denne kode skal indeholde:

- Min. 8 tegn
- Min. ét lille bogstav
- Min. ét stort bogstav
- Ikke æ,ø eller å

Det er denne kode og brugernavn du fremover skal logge på systemet med

| Dit kodeord er udløbet og skal ændres. |                   |  |  |  |  |
|----------------------------------------|-------------------|--|--|--|--|
| Brugernavn                             | mfj               |  |  |  |  |
| Kodeord                                |                   |  |  |  |  |
|                                        | Glemt kodeord     |  |  |  |  |
|                                        | Skjul patientdata |  |  |  |  |
|                                        | Testmiljø         |  |  |  |  |
| Kodeord                                |                   |  |  |  |  |
| Gentag                                 |                   |  |  |  |  |
| kodeord                                |                   |  |  |  |  |
|                                        | Log ind           |  |  |  |  |

- 5. Når du er inde i systemet skal du ændre dine opsætnings indstillinger. Dette gør du ved at trykke på de tre streger øverst i højre hjørne 🗮 Herefter vælges brugerindstillinger i drop-down menuen.
- 6. Du skal sikre dig at menu strukturen altid står på "Venstremenu". Du kan efterfølgende tilpasse siddebredden, så du får pleje.net i fuld skærm og ikke skal "scrolle" fra side til side. Prøv dig frem og se hvad der passer til din computer/tablet. Derudover vil det være en fordel at vælge "En ramme" i feltet for billedfremviser.

| Patienter           | Ny patient                         | Nye notater (2) | Indbakke                                              | Opgaver | Nyheder (2) | Find notater | 9 | øg  |  | ≡ |
|---------------------|------------------------------------|-----------------|-------------------------------------------------------|---------|-------------|--------------|---|-----|--|---|
| Brugerindstillinger |                                    |                 |                                                       |         |             |              |   |     |  |   |
| Opsætnir            | Opsætning og visning               |                 |                                                       |         |             |              |   |     |  |   |
|                     | Menustr                            | uktur 🗔 Fanebla | 🗆 Faneblade 🔳 Venstremenu                             |         |             |              |   |     |  |   |
|                     | Sidebr                             | edde 🗔 700      | 700 900 1200 100%                                     |         |             |              |   |     |  |   |
| Startside i         | billedefremvis                     | eren 🗔 En ram   | n 🗆 En ramme 🔄 To rammer 🔲 4 rammer                   |         |             |              |   |     |  |   |
|                     | Fold no                            | tater 🔳 Ingen   | Ingen Uden for top 10 Uden for top 20 Uden for top 30 |         |             |              |   |     |  |   |
| Mobilinds           | Mobilindstillinger                 |                 |                                                       |         |             |              |   |     |  |   |
| Vis                 | Vis testpatienter i app 🔲 Nej 🔄 Ja |                 |                                                       |         |             |              |   |     |  |   |
|                     |                                    |                 |                                                       |         |             |              |   | Gem |  |   |

7. HUSK AT TRYK GEM NEDERST PÅ SIDEN!

Du er nu klar til at bruge sårjournalen. Kontakt Fælles Servicecenter på <u>kon-</u> takt@faellesservicecenter.dk, hvis du ønsker et grundkursus i brugen af pleje.net.

<sup>&</sup>lt;sup>1</sup> Det internetprogram der anbefales er Google Chrome, er den ikke installeret kan et andet internetprogram også benyttes, dette kan dog medføre udfordringer ved visning af billeder.

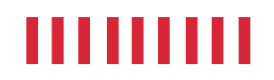